# **MHS-3.5inch Display User Manual**

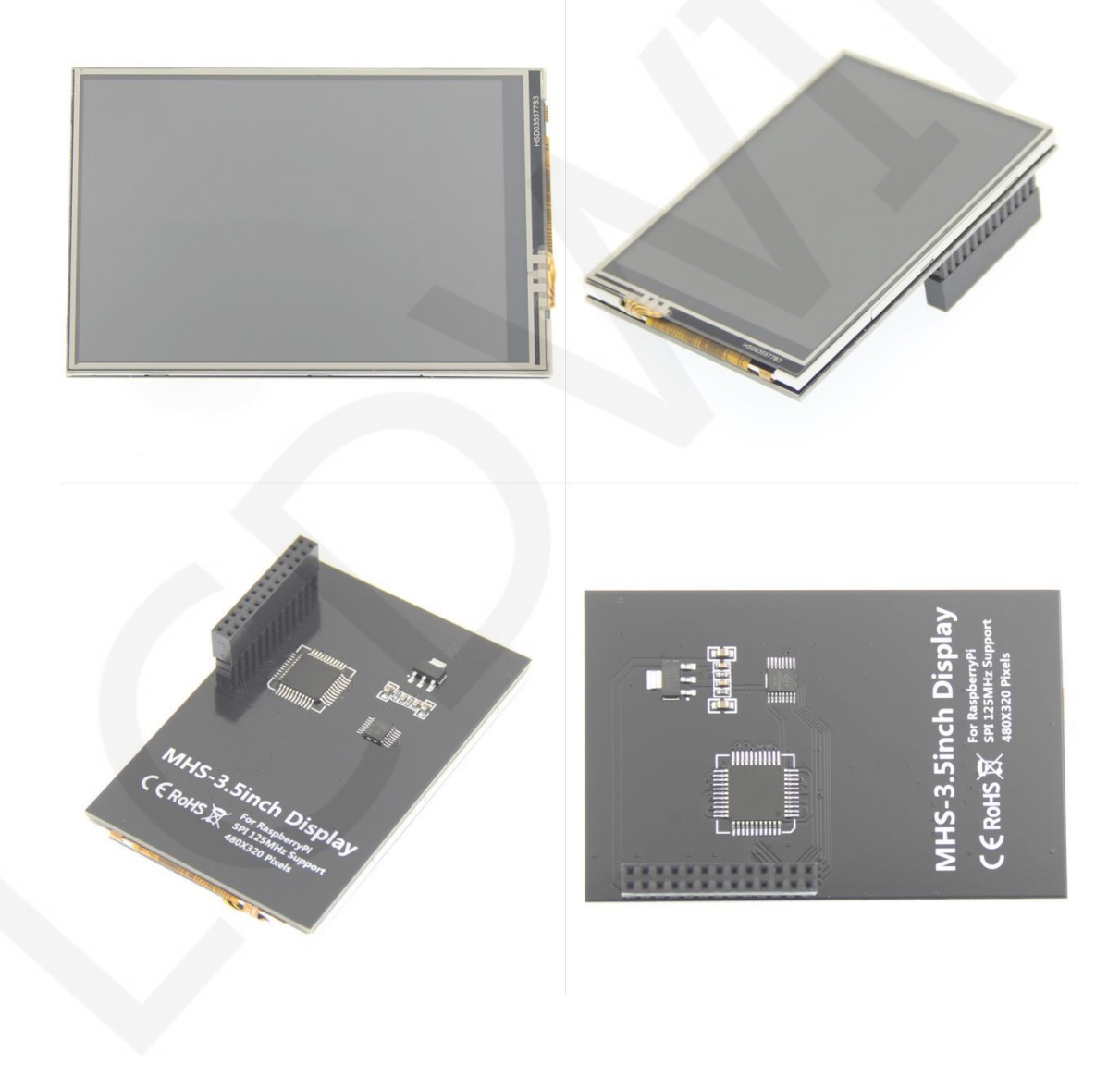

## Product Features

- Physical resolution 320×480 with resistive touch control
- Support 125MHz SPI signal input, display stable no-screen without flicker
- With the Raspberry Pi, the refresh rate is about 60FPS, playing video games is no problem.
- Support FBCP software driver, support dual screen display, can be adjusted by software to adjust the resolution
- Same size as the Raspberry Pi, perfectly compatible and can be directly inserted into any version of the Raspberry Pi (Raspberry Pi ZeroW, A, A+, B, B+, 2B, 3B, 3B+)
- Support for Raspbian/Ubuntu/Kali/Retropie systems, providing drivers and mirroring
- This product has passed CE and RoHS certification.

## **Product Parameters**

| Name                     | Description                            |
|--------------------------|----------------------------------------|
| Display Color            | RGB 65K color                          |
| SKU                      | MHS3528                                |
| Screen Size              | 3.5(inch)                              |
| Туре                     | TFT                                    |
| Driver IC                | IL19486                                |
| Background light         | LED                                    |
| Resolution               | 320*480 (Pixel)                        |
| Module Interface         | SPI (supports 125MHz SPI signal input) |
| Touch panel type         | Resistive type                         |
| Touch panel control chip | XPT2046                                |
| Operating Temperature    | <b>-20°</b> ℃ <b>~70°</b> ℃            |
| Storage Temperature      | -40°C~70°C                             |
| Operating Voltage        | 3.3V / 5V                              |

www.lcdwiki.com

| Power Consumption | 0.16A*5V        |
|-------------------|-----------------|
| Module PCB Size   | 85.42*55.60(mm) |

## Interface Description

The pin numbers are as shown below:

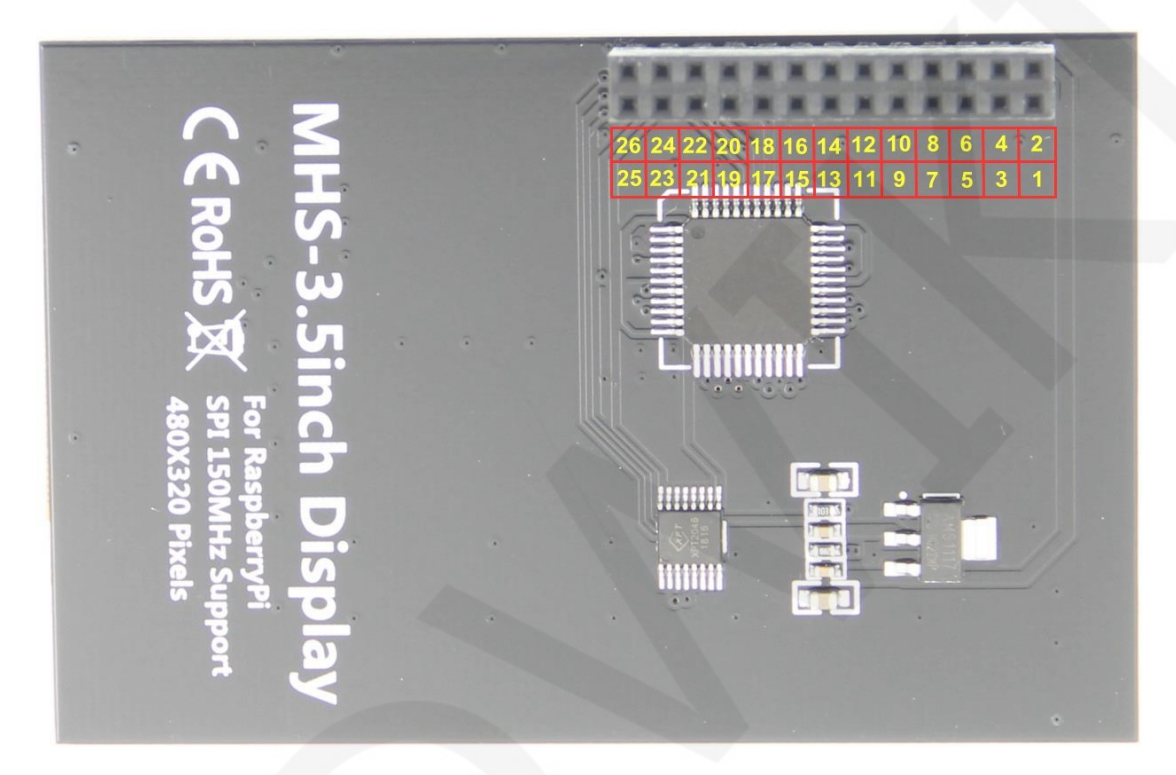

| Number                     | Module Pin | Pin Description                                                                         |
|----------------------------|------------|-----------------------------------------------------------------------------------------|
| 1 \ 17                     | 3.3V       | Power supply (3.3V power input)                                                         |
| 2 \ 4                      | 5V         | Power supply (5V power input)                                                           |
| 3\5\7\8\10\12\13\<br>15\16 | NC         | Not connected                                                                           |
| 6 \ 9 \ 14 \ 20 \ 25       | GND        | Power ground                                                                            |
| 11                         | TP_IRQ     | The touch panel is interrupted, and it is detected that the touch panel is pressed low. |
| 18                         | LCD_RS     | Instruction/data register selection                                                     |

| 19 | LCD_SI/TP/SI   | LCD display / touch panel SPI data input         |
|----|----------------|--------------------------------------------------|
| 21 | TP_SO          | Touch panel SPI data output                      |
| 22 | LCD_RST        | Reset signal                                     |
| 23 | LCD_SCK/TP_SCK | LCD display / touch panel SPI clock signal       |
| 24 | LCD_CS         | LCD chip select signal, low level enable         |
| 26 | TP_CS          | Touch panel chip select signal, low level enable |

## Hardware Configuration

LCDWIKI

The LCD module adopts the in-line design, and can be directly inserted into the GPIO port of the RaspberryPi development board according to the wiring requirements, and does not need to be deliberately wired. The module also contains two modules: touch control circuit and LCD display control circuit.

The touch control circuit is responsible for controlling touch events, including powering the touch control IC, acquiring touch breaks, acquiring ADC values of touch locations, and touch calibration.

The LCD display circuit is responsible for LCD display control, including GPIO control of the LCD screen, display of color value reading and writing, and register configuration.

### Instructions for use

#### The First Method

 directly download the system image file we provided, burn it into the micro SD, and then put it on the RaspberryPi. For the specific burning method, see the following file:

http://www.lcdwiki.com/res/PublicFile/How to use Raspberry Pi(Download,Format,Bur n,SSH,PuTTy)-V1.0.pdf

The image file download can be downloaded from the resource download section of the following URL.

http://www.lcdwiki.com/MHS-3.5inch RPi Display

#### The Second Method

1. download the latest official system image file

The official website of each system is as follows:

Raspbian: <a href="https://www.raspberrypi.org/downloads/">https://www.raspberrypi.org/downloads/</a>

Ubuntu: <u>https://ubuntu-mate.org/raspberry-pi/</u>

Kali-linux: https://www.offensive-security.com/kali-linux-arm-images/

RetroPie: <a href="https://retropie.org.uk/download/">https://retropie.org.uk/download/</a>

2. make a system image file

The specific production methods are as follows:

http://www.lcdwiki.com/res/PublicFile/How to use Raspberry Pi(Download,Format,Bur

n,SSH,PuTTy)-V1.0.pdf

3. connect to RaspberryPi

Insert the LCD screen holder to the right to insert the Raspberry Pi pin.

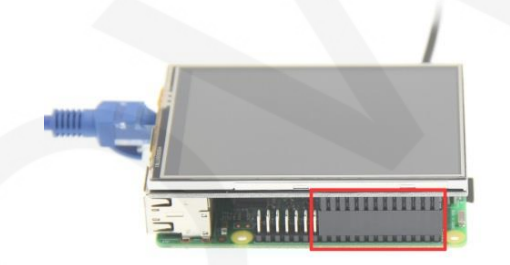

Insert the MicroSD card that burns the official system image file, connect the

network cable, and connect the power supply.

- 4. install LCD driver
  - A. Install on the Raspbian system (the Raspberry Pi needs to connect to the Internet)
    - Open the putty connection ssh, enter the username and password to log in to the Raspberry Pi terminal (the default username and password are shown in the table below).

| System | Default username | default password |  |
|--------|------------------|------------------|--|
|--------|------------------|------------------|--|

| Raspbian    | рі   | raspberry |
|-------------|------|-----------|
| Ubuntu-mate | pi   | raspberry |
| Kali-linux  | root | toor      |
| RetroPie    | pi   | raspberry |

The specific login party see the following file to add the SSH file and use the

putty to connect to the RaspberryPi description section:

http://www.lcdwiki.com/res/PublicFile/How to use Raspberry Pi(Download,Format,

Burn,SSH,PuTTy)-V1.0.pdf

2) After the login is successful, execute the following command (you need to

connect the RaspberryPi to the Internet):

sudo rm -rf LCD-show git clone <u>https://github.com/goodtft/LCD-show.git</u> chmod -R 755 LCD-show cd LCD-show/ sudo ./MHS35-show

- B. Install on the Ubuntu Mate, Kali, Retropie system
  - 1) Download the local driver(Because of system differences, the driver

downloaded from github cannot run normally in the three systems Ubuntu

Mate, Kali, Retropie, so only local drivers can be used)

The local driver download can be found in the LCD driver section of Method 2

used in the Raspberry/Rbbian/Ubuntu Mate/Kali/Retropie system on the

following page.

http://www.lcdwiki.com/MHS-3.5inch RPi Display

 Open the putty connection ssh, enter the username and password to log in to the Raspberry Pi terminal (the default username and password are shown in the table below).

| System      | Default username | default password |
|-------------|------------------|------------------|
| Raspbian    | рі               | raspberry        |
| Ubuntu-mate | pi               | raspberry        |
| Kali-linux  | root             | toor             |

www.lcdwiki.com

| RetroPie | рі | raspberry |
|----------|----|-----------|
|----------|----|-----------|

The specific login party see the following file to add the SSH file and use the

putty to connect to the RaspberryPi description section:

http://www.lcdwiki.com/res/PublicFile/How\_to\_use\_Raspberry\_Pi(Download,Format,

Burn,SSH,PuTTy)-V1.0.pdf

3) Copy the local driver to the running Raspberry Pi system and execute the

following command to extract it (can be copied by SD card or FileZilla

software)

tar –xvzf LCD-show.tar.gz

4) Execute the following command to install the LCD driver

chmod -R 755 LCD-show cd LCD-show/ sudo ./MHS35-show

5. Check if the driver is successfully installed

After the LCD driver is installed, the system will automatically restart. After the startup is successful, the LCD can display and touch normally, indicating that the driver installation is successful.

#### Note:

1) The setting method of ubuntu system login through SSH is as follows:

http://www.lcdwiki.com/res/PublicFile/RaspberryPi\_Ubuntu-mate\_Open\_SSH\_Instructi ons\_EN.pdf

- The solution to the ubsh connection failure of ubuntu-18.04 system is as follows: <u>http://www.lcdwiki.com/res/PublicFile/RaspberryPi\_Ubuntu-mate-18.04\_SSH\_Connect\_EN.pdf</u>
- 3) The retropiie-rpi1\_zero system cannot log in via SSH (no network port and wifi module), you need to copy the driver through the serial port. The specific setting method is as follows:

http://www.lcdwiki.com/res/PublicFile/RaspberryPi Zero Open Serial Instructions EN.p df

www.lcdwiki.com

#### Using the system

A. Switch back to HDMI display

Switch to the HDMI display by entering the following command:

sudo ./LCD-hdmi

B. calibration resistance touch screen

The specific calibration method is as follows:

http://www.lcdwiki.com/res/PublicFile/How to calibrate the resistance touch screen-V1.2.pdf

C. modify the display direction and GPIO resistance touch screen parameters

The specific calibration method is as follows:

http://www.lcdwiki.com/res/PublicFile/How\_to\_change\_display\_direction-GPIO-Resistiv e\_Touch-V1.2.pdf

D. how to use the Retropie system

Retropie is a game system. For instructions on how to install games and play

games, see the following documents:

http://www.lcdwiki.com/res/PublicFile/RaspberryPi Retropie Using Instructions EN.pdf

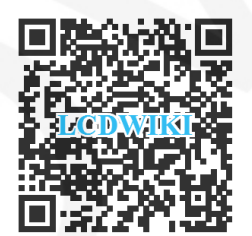

Scan the QR Code

For more details